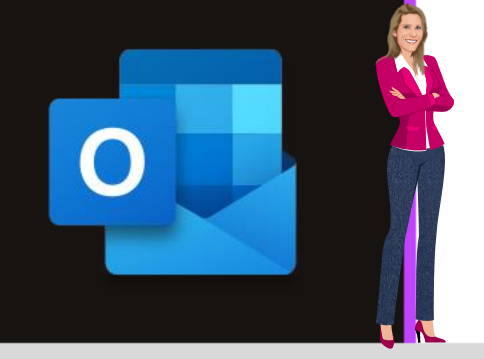

### **MICROSOFT OUTLOOK**

Office 2010, 2013, 2016, 2019 & Office 365

www.maevadigitalactive.com

# Créer et affecter des catégories de couleurs

## Sommaire

| 1. | Introduction                                                                  | 2 |
|----|-------------------------------------------------------------------------------|---|
| 2. | Créer une catégorie de couleurs                                               | 2 |
| 3. | Renommer une catégorie de couleurs                                            | 3 |
| 4. | Affecter une catégorie de couleurs                                            | 4 |
| 1  | . Affecter une catégorie de couleurs dans un message de la Boîte de réception | 4 |
| 2  | . Affecter une catégorie de couleurs dans un message ouvert                   | 4 |
| 3  | . Affecter plusieurs catégories de couleurs dans un message                   | 5 |
| 5. | Affecter les catégories de couleurs aux autres éléments d'Outlook             | 6 |

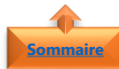

#### Sommaire 1. Introduction

Les **catégories de couleurs** dans **Outlook**, affectées à des éléments, tels que des notes, des contacts, des rendez-vous et des messages électroniques permettent de facilement identifier et regrouper les éléments associés.

Une **catégorie de couleurs** doit être répertoriée dans la liste des catégories de couleurs pour pouvoir être affectée. **Outlook** propose des catégories de couleurs par défaut, il est possible de les renommer ou de créer simultanément une catégorie de couleurs et l'affecter pour la première fois à un élément.

Cette souplesse permet de concevoir un système de catégorie de couleurs correspondant à vos besoins.

#### Fiche pratique/visuels réalisés avec Office 365

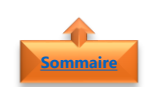

#### 2. Créer une catégorie de couleurs

- Dans l'onglet Accueil
- Cliquer sur Classer

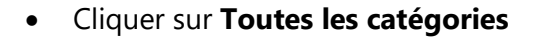

| Définir le clic rapide        |
|-------------------------------|
| <u>I</u> outes les catégories |
| M&O                           |
| Life@M&O                      |
| Important                     |
| Events                        |
| Digital                       |
| СМО                           |
| Budget                        |
| Borrow IT                     |
| Autre                         |
| Annoussourcui Assistante      |

che de raccou

Renommer

Effacer toutes les catégories

• Cliquer sur **Nouveau** 

- Donner un **nom** à la catégorie
- Sélectionner une **couleur**
- Affecter ou non une **touche de raccourci** (facultatif)
- Cliquer sur OK

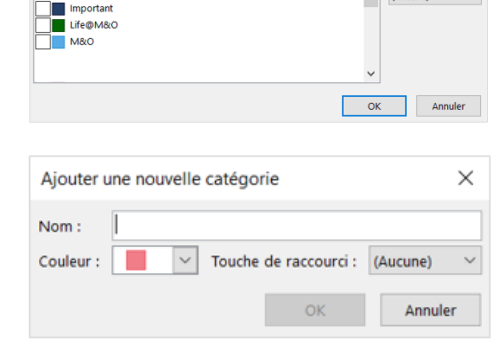

Catégories de couleu Pour affecter des catégo regard de chaque catégo commandes à droite.

Budget

Ambassadeur Assistante Autre Borrow IT

> Commercial Marketing Digital Events

#### 3. <u>Renommer une catégorie de couleurs</u>

La première fois qu'une catégorie de couleurs par défaut est affectée à un élément, il faut **renommer la catégorie**. Possibilité de modifier la couleur de la catégorie et choisir un raccourci clavier.

Il est également possible de **renommer/modifier** à tout instant une catégorie en fonction des besoins :

- Dans l'onglet Accueil
- Cliquer sur Classer
- Cliquer sur Toutes les catégories

- Sélectionner la catégorie à modifier
- Cliquer sur **Renommer**

| message<br>mique                                                                                                    | Nouveaux<br>éléments -                                                                                                    | Suppr                                                                                     | imer Arch                                    | hiver              | Répondre             | Répondre<br>à tous  | Transférer                 |                          | Contraction Nourier Contraction Nourier Contracti Nourier Contraction Nourier Contraction Nourier Contract | lle actio<br>ponsable<br>ge d'équ | 1          | Ré<br>D<br>C<br>Ré<br>C<br>Ré               | placer +<br>gles +<br>eNote                                         | Attribuer un<br>stratégie                    |   |
|----------------------------------------------------------------------------------------------------|----------------------------------------------------------------------------------------------------|-------------------------------------------------------------------------------------------|----------------------------------------------|--------------------|----------------------|---------------------|----------------------------|--------------------------|----------------------------------------------------------------------------------------------------|-----------------------------------|------------|---------------------------------------------|---------------------------------------------------------------------|----------------------------------------------|---|
|                                                                                                    |                                                                                                    |                                                                                           |                                              |                    | Efface               | r toute             | es les ci                  | atég                     | ories                                                                                                    |                                   |            |                                             |                                                                     |                                              |   |
|                                                                                                    |                                                                                                    |                                                                                           |                                              |                    | Amba                 | issadei             | ur Assis                   | tant                     | e                                                                                                    |                                   |            |                                             |                                                                     |                                              |   |
|                                                                                                    |                                                                                                    |                                                                                           |                                              |                    | Autre                |                     |                            |                          |                                                                                                    |                                   |            |                                             |                                                                     |                                              |   |
|                                                                                                    |                                                                                                    |                                                                                           |                                              |                    | Borro                | w IT                |                            |                          |                                                                                                    |                                   |            |                                             |                                                                     |                                              |   |
|                                                                                                    |                                                                                                    |                                                                                           |                                              |                    | Budge                | et                  |                            |                          |                                                                                                    |                                   |            |                                             |                                                                     |                                              |   |
|                                                                                                    |                                                                                                    |                                                                                           |                                              |                    | СМО                  |                     |                            |                          |                                                                                                    |                                   |            |                                             |                                                                     |                                              |   |
|                                                                                                    |                                                                                                    |                                                                                           |                                              |                    | Digita               | al                  |                            |                          |                                                                                                    |                                   |            |                                             |                                                                     |                                              |   |
|                                                                                                    |                                                                                                    |                                                                                           |                                              |                    | Events               | S                   |                            |                          |                                                                                                    |                                   |            |                                             |                                                                     |                                              |   |
|                                                                                                    |                                                                                                    |                                                                                           |                                              |                    | Impor                | rtant               |                            |                          |                                                                                                    |                                   |            |                                             |                                                                     |                                              |   |
|                                                                                                    |                                                                                                    |                                                                                           |                                              |                    | Life@                | M&0                 |                            |                          |                                                                                                    |                                   |            |                                             |                                                                     |                                              |   |
|                                                                                                    |                                                                                                    |                                                                                           |                                              |                    | M&0                  |                     |                            |                          |                                                                                                    |                                   |            |                                             |                                                                     |                                              |   |
|                                                                                                    |                                                                                                    |                                                                                           | 4                                            |                    | Toute                | s les ca            | atégori                    | ies                      | $\geq$                                                                                                    |                                   |            |                                             |                                                                     |                                              |   |
|                                                                                                    |                                                                                                    |                                                                                           |                                              |                    | Défini               | ir le cli           | ic rapid                   | ie                       | 20 M 1                                                                                                    |                                   |            |                                             |                                                                     |                                              |   |
| itégor<br>Jr affe<br>Jard di<br>nmano                                                                                                    | ries de<br>cter de:<br>e chaqu<br>des à di                                                                                                    | couleurs<br>s catégor<br>le catégo<br>roite.                                              | s<br>ies de<br>rie. Po                       | coul<br>ur m       | leurs au<br>iodifier | ux élém<br>Tune ca  | ients sé<br>itégorie       | lectic<br>, séle         | onnés, a<br>ectionne                                                                                                    | ctivez<br>z son                   | les<br>non | cases i<br>n et uti                         | à coch<br>lisez l                                                   | er en<br>es                                  | < |
| utégor<br>ur affe<br>gard di<br>mmano                                                                                                    | ries de<br>cter de:<br>e chaqu<br>des à di                                                                                                    | couleur:<br>s catégor<br>le catégo<br>roite.                                              | s<br>ies de<br>rie. Po                       | coul<br>ur m       | leurs au<br>iodifier | ux élém<br>Tune ca  | ients sé<br>itégorie<br>To | lectic<br>, séle<br>uche | onnés, a<br>ectionne<br>de racc                                                                                                    | ctivez<br>z son                   | les<br>non | cases a<br>n et uti                         | à coch<br>lisez l<br>Nouv                                           | er en<br>es<br>eau                           | < |
| ur affe<br>gard d<br>mmano<br>lom                                                                                                    | ries de<br>cter de:<br>e chaqu<br>des à di<br>Ambass                                                                                                    | couleur:<br>s catégor<br>le catégo<br>roite.<br>adeur As:                                 | s<br>ies de<br>rie. Po                       | coul<br>our m<br>e | leurs au<br>nodifier | ux élém<br>• une ca | ients sé<br>itégorie<br>To | lectic<br>, séle<br>uche | onnés, a<br>ectionne<br>de raco                                                                                                    | ctivez<br>z son                   | les<br>non | cases an et uti                             | à coch<br>lisez l<br>Nouv                                           | er en<br>es<br>eau                           |   |
| ur affe<br>gard de<br>mmano                                                                                                    | ries de<br>cter de:<br>e chaqu<br>des à di<br>Ambass<br>Autre                                                                                                    | couleurs<br>s catégor<br>le catégo<br>roite.<br>adeur Ass                                 | ies de<br>rie. Po                            | coul<br>ur m<br>e  | leurs au<br>nodifier | ux élém<br>• une ca | ients sé<br>itégorie<br>To | lectic<br>séle<br>uche   | onnés, a<br>ectionne<br>de racc                                                                                                    | ctivez<br>z son                   | les<br>non | cases i<br>n et uti                         | à coch<br>lisez l<br>Nouv<br>Reno                                   | er en<br>es<br>eau                           |   |
| itégor<br>ur affe<br>gard di<br>mmano<br>lom                                                                                                    | ries de<br>cter de:<br>e chaqu<br>des à di<br>Ambass<br>Autre<br>Borrow B<br>Budget                                                                                                    | couleur:<br>s catégor<br>le catégo<br>roite.<br>adeur As:<br>T                            | s<br>ies de<br>rie. Po                       | coul<br>our m<br>e | leurs au<br>nodifier | ux élém<br>°une ca  | ients sé<br>itégorie<br>To | lectic<br>, séle<br>uche | onnés, a<br>ectionne<br>de racc                                                                                                    | ctivez<br>z son<br>:ou            | non        | cases a<br>n et uti                         | à coch<br>lisez l<br>Nouv<br>Reno<br>Supp                           | er en<br>es<br>eau<br>mmer                   |   |
| ur affe<br>gard de<br>mmano<br>lom                                                                                                    | ries de<br>cter de:<br>e chaqu<br>des à di<br>Ambassi<br>Autre<br>Borrow I<br>Budget<br>CMO                                                                                                    | couleur:<br>s catégor<br>rei catégo<br>roite.<br>adeur As:<br>T                           | s<br>ies de<br>rie. Po                       | coul<br>ur m       | leurs au<br>nodifier | ux élém<br>° une ca | itégorie<br>To             | lectic<br>, séle         | de racc                                                                                                    | ctivez<br>z son                   | non        | cases an et uti                             | à coch<br>lisez l<br>Nouv<br>Reno<br>Supp<br>eur :                  | er en<br>es<br>eau<br>mmer<br>rimer          |   |
| itégor<br>ur affe<br>jard di<br>nmano<br>iom<br>                                                                                                    | ries de<br>cter de:<br>e chaqu<br>des à di<br>Ambassi<br>Autre<br>Borrow I<br>Budget<br>CMO<br>Commen                                                                                                    | couleurs<br>s catégor<br>re catégo<br>roite.<br>adeur As:<br>T                            | s<br>ies de<br>rie. Po<br>sistante           | coul<br>ur m<br>e  | leurs au<br>nodifier | ux élém<br>· une ca | itégorie<br>To             | lectic<br>; séle<br>uche | onnés, a<br>ectionne<br>de racc                                                                                                    | ctivez<br>z son                   | les<br>non | cases i<br>n et uti<br>Coul                 | à coch<br>lisez l<br>Nouv<br>Reno<br>Supp<br>eur :                  | er en<br>es<br>eau<br>rimer                  |   |
| itégor<br>gard di<br>mmano<br>lom                                                                                                    | ries de<br>cter des<br>e chaqu<br>des à di<br>Ambassi<br>Autre<br>Borrow I<br>Budget<br>CMO<br>Commei<br>Digital                                                                                                    | couleur:<br>s catégo<br>roite.<br>adeur As:<br>T                                          | s<br>ies de<br>rie. Po<br>sistante           | coul<br>ur m       | leurs au<br>todifier | ux élém<br>· une ca | ients sé<br>itégorie<br>To | lectic                   | de racc                                                                                                    | ctivez<br>z son                   | non        | cases a<br>n et uti<br>Coul                 | à coch<br>lisez I<br>Nouv<br>Reno<br>Supp<br>eur :                  | er en<br>es<br>eau<br>mmer<br>rimer          |   |
| itégor<br>ur affe<br>jard di<br>nmano<br>0m<br>E ¢<br>E ¢<br>C ¢<br>C ¢<br>C ¢                                                                                                    | ries de<br>cter des<br>e chaqu<br>des à dr<br>Ambass<br>Autre<br>Borrow I<br>Budget<br>CMO<br>Commen<br>Digital<br>Events                                                                                                    | couleur:<br>s catégo<br>roite.<br>adeur As:<br>IT<br>rcial Mark                           | s<br>ies de<br>rie. Po<br>sistante           | coul<br>ur m       | leurs au             | ux élém<br>une ca   | ients sé<br>itégorie<br>To | lectic                   | de racc                                                                                                    | ctivez<br>z son                   | les non    | cases a<br>n et uti<br>Coul<br>Touc<br>(Auc | à coch<br>lisez I<br>Nouv<br>Reno<br>Supp<br>eur :<br>he de<br>une) | er en<br>es<br>eau<br>mmer<br>rimer          |   |
| itégor<br>ur affe<br>pard di<br>nmano<br>iom<br>i f f<br>i f f<br>i f<br>i | ries de<br>cter des<br>e chaqu<br>des à dr<br>Ambass<br>Autre<br>Borrow I<br>Budget<br>CMO<br>Commen<br>Digital<br>Events<br>mportai                                                                                                    | couleurs<br>s catégor<br>le catégo<br>roite.<br>adeur As:<br>T<br>rcial Mark              | 5<br>ies de<br>rie. Po<br>sistante           | coul<br>ur m       | leurs au             | ux élém<br>∙une ca  | ients sé<br>itégorie<br>To | lectic                   | onnés, a<br>ectionne<br>de racc                                                                                                    | ctivez<br>z son                   | les<br>non | Coul<br>Coul<br>Touc<br>(Auc                | à coch<br>lisez I<br>Nouv<br>Reno<br>Supp<br>eur :<br>he de<br>une) | er en<br>es<br>eau<br>mmer<br>rimer          |   |
| atégor<br>ur affe<br>gard di<br>mmano<br>lom<br>Lom<br>E E<br>E E<br>E E<br>E E<br>E E<br>E E<br>E E<br>E E<br>E E                                                                                                    | ries de<br>cter de:<br>e chaqu<br>des à di<br>Ambassi<br>Autre<br>Borrow I<br>Budget<br>CMO<br>Commei<br>Digital<br>Events<br>mportai<br>.ife@M8                                                                                                    | couleurs<br>s catégor<br>le catégo<br>roite.<br>adeur As:<br>IT<br>rcial Mark<br>nt<br>&O | 5<br>rie. Po<br>sistante                     | e coul             | leurs au             | ux élém<br>une ca   | itégorie<br>To             | lectic                   | onnés, a<br>ectionne<br>de racc                                                                                                    | ctivez<br>z son                   | les non    | Coul<br>Coul<br>Touc<br>(Auc                | à coch<br>lisez I<br>Nouv<br>Reno<br>Supp<br>eur :<br>he de<br>une) | er en<br>es<br>eau<br>mmer<br>rimer          |   |
| Itégor<br>ur affe<br>aard di<br>nmand<br>om<br>                                                                                                    | cter de:<br>cter de:<br>e chaqu<br>des à di<br>Ambassi<br>Autre<br>Borrow I<br>Budget<br>CMO<br>Commer<br>Digital<br>Events<br>mporta<br>M&O                                                                                                    | couleurs<br>s catégoro<br>roite.<br>adeur As:<br>rcial Mark<br>nt<br>&O                   | s<br>ies de<br>rie. Po<br>sistante           | coul<br>ur m       | leurs au             | ux élém<br>une ca   | tégorie<br>To              | lectic                   | de racc                                                                                                    | ctivez<br>z son                   | non        | Coul<br>Coul                                | à coch<br>lisez I<br>Nouv<br>Reno<br>Supp<br>eur :<br>he de<br>une) | er en<br>es<br>eau<br>rimer<br>raccourc      |   |
| atégor<br>ur affe<br>gard di<br>lom<br>lom<br>lom<br>lom<br>lom<br>lom<br>lom<br>lom<br>lom<br>lom                                                                                                    | cter de:<br>e chaqu<br>des à di<br>Ambasse<br>Autre<br>30rrow l<br>30dget<br>20mmei<br>20gital<br>20ents<br>mporta<br>ife@M8<br>00                                                                                                    | couleurs<br>s catégoro<br>roite.<br>adeur As:<br>rcial Mark<br>nt<br>&O                   | s<br>ies de<br>rie. Po<br>sistante           | e                  | leurs au             | ux élém<br>une ca   | tégorie<br>To              | lectic                   | de racc                                                                                                    | ctivez<br>z son                   | les non    | Coul<br>Coul                                | à coch<br>lisez I<br>Nouv<br>Reno<br>Supp<br>eur :<br>he de<br>une) | er en<br>es<br>eau<br>rimer<br>raccourc      |   |
| itégor<br>mmand<br>lom                                                                                                    | ries de<br>cter de<br>e chaqu<br>des à di<br>Ambass-<br>Borrow I<br>Bodget<br>CMO<br>Commen<br>Commen<br>Comm | couleur:<br>s catégo<br>roite.<br>adeur As:<br>rcial Marł<br>nt<br>XO                     | s<br>ies de<br>rie. Po<br>sistante           | e                  | leurs au<br>iodifier | ux élém<br>une ca   | tégorie<br>To              | lectic                   | onnés, a                                                                                                    | ctivez<br>z son                   | les<br>non | Coul<br>Coul<br>Touc<br>(Auc                | a coch<br>lisez I<br>Nouv<br>Reno<br>Supp<br>eur :<br>he de<br>une) | × er en<br>es eau<br>mmer<br>raccourc        |   |
| atégor<br>ur affe<br>aard d<br>mmand<br>lom<br>E<br>E<br>E<br>E<br>E<br>E<br>E<br>E<br>E<br>E<br>E<br>E<br>E<br>E<br>E<br>E<br>E<br>E                                                                                                    | ries de<br>cter de:<br>e chaqu<br>des à di<br>Ambass:<br>Autre i<br>Sorrowi<br>Commen<br>Sorrowi<br>Commen<br>Digital<br>Events<br>mporta<br>i.fe@M&<br>V&O                                                                                                    | couleur:<br>s catégor<br>oite.<br>adeur As:<br>T<br>T<br>rcial Marł                       | s<br>ies de<br>rie. Po<br>sistante<br>ceting | e                  | leurs au             | ux élém<br>une ca   | tégorie                    | lectic                   | de racc                                                                                                    | ctivez<br>z son<br>:ou            | OK         | Coul                                        | à coch<br>lisez I<br>Nouv<br>Reno<br>Supp<br>eur :<br>he de<br>une) | ee en en es eau<br>eau<br>rimmer<br>raccourc |   |

- Renommer la catégorie
- Modifier ou non la **couleur** (facultatif)
- Affecter ou non une **touche de raccourci** (facultatif)
- Cliquer sur **OK**

| Ambassadeur Assistante     Renommer       Aure     Renommer       Borrow IT     Supprimer       Cudget     Couleur :       Conmercial Marketing     Important       Digital     Touche de raccource       Events     (Aucune)       M&O     MeXO | Antre         Renomm           Autre         Renomm           Borrow IT         Supprimt           Budget         Supprimt           CMO         Couleur :           Commercial Marketing         Important           Events         (Aucune)           Important         Markon | Nom                                    | Touche de raccou | ^ | Nouveau       | I        |
|----------------------------------------------------------------------------------------------------|----------------------------------------------------------------------------------------------------|----------------------------------------|------------------|---|---------------|----------|
| Colleur :<br>Commercial Marketing<br>Digital<br>Events<br>Important<br>UrigeM&CO<br>M&O                                                                                                    | CMO Colleur :<br>Commercial Marketing<br>Digital Touche de rac<br>Events<br>Important<br>Méro<br>Méro C                                                                                                    | Autre<br>Borrow IT<br>Budget           |                  |   | Renomm        | er<br>er |
| Important<br>Life@M&O<br>M&O                                                                                                    | Important (Aucune)                                                                                                    | CMO<br>Commercial Marketing<br>Digital |                  |   | Touche de rac | courc    |
|                                                                                                    |                                                                                                    | Important                              |                  |   | (Aucune)      |          |

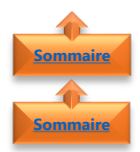

#### 4. Affecter une catégorie de couleurs

1. Affecter une catégorie de couleurs dans un message de la Boîte de réception

0

- Sélectionner le ou les messages .
- Faire un **clic droit** avec la souris
- Cliquer sur **Classer**
- Sélectionner une catégorie de couleurs •
- La catégorie de couleurs apparaitra dans la colonne catégorie au regard du message et sous le nom du destinataire

| électronique éléments -                                                                                                 | er Archiver Répond                           | dre Répondre Transférer                                                      | Message d'équ                                        |             | DieNote Attribu             |
|----------------------------------------------------------------------------------------------------|----------------------------------------------|------------------------------------------------------------------------------|------------------------------------------------------|-------------|-----------------------------|
| Nouveau Suppri                                                                                                    | mer                                          | Répondre                                                                     | Actions rapides                                      | -75         | Déplacer                    |
|                                                                                                    | Rechercher dan                               | s Solte aux lettres actuelle                                                 |                                                      | Q           | Boite aux lettres actuelle  |
| Maeva.Chelly@microsoft.com                                                                                              | Tous Non                                     | lus Mentions                                                                 |                                                      | Par Da      | ite - Le plus récent 4      |
| Boite de réception 47                                                                                                   | <ul> <li>Aujourd'hui</li> </ul>              | i                                                                            |                                                      |             |                             |
| Brouillons [15]                                                                                                    | Maeva Ch                                     | nelly                                                                        |                                                      |             |                             |
| Éléments envoyés                                                                                                    | Microsoft Ou                                 | atiook : Créer et affecter des caté                                          | gories de couleurs                                   |             | 15:27                       |
| Éléments supprimés                                                                                                    |                                              |                                                                              |                                                      |             |                             |
| Boite d'envoi                                                                                                    | Maeva Cr<br>Microsoft Ex                     | selly<br>cel - Limiter le nombre de caracte                                  | éres dans une cellule                                |             | 15/26                       |
| Courrier indésirable                                                                                                    | Fiche pratiqu                                | ae Microsoft Excel - Limiter le no                                           | mbre de caractères dans                              | une cell    | ule                         |
| Maeva Chelly<br>Microsoft Outlook: Criver et affecter des catégorie<br>Naeva Chelly                                     | n de couleurs                                | Copier     Copier     Impression rapide     Copier     Résondre              |                                                      |             |                             |
| Necrosort ciccel - Limiter le nombre de caractères -<br>Fiche pratique Microsoft Excel - Limiter le nombre              | dans une cellule<br>i de caractères dans une | cellul Q Répondre à tous                                                     |                                                      |             |                             |
|                                                                                                    |                                              | G Transférer                                                                 |                                                      |             |                             |
|                                                                                                    |                                              | Marquer comme no                                                             | n luba                                               | 1.00        | ican friches bes categories |
|                                                                                                    |                                              | Gatter                                                                       | • (                                                  | A           | nbassadeur Assistante       |
|                                                                                                    |                                              | Assurer un suivi                                                             |                                                      | A A         | dre .                       |
|                                                                                                    |                                              | Attribuer une stratég                                                        | gie +                                                | Bo          | mow IT                      |
|                                                                                                    |                                              | Rechercher un élém                                                           | ent du même type •                                   | Bu          | dget                        |
|                                                                                                    |                                              | # Actiogs rapides                                                            |                                                      |             | oital                       |
|                                                                                                    |                                              | Régles                                                                       |                                                      | Ev          | ents                        |
|                                                                                                    |                                              | 10 Déplacer                                                                  | •                                                    | <b>1</b> 1m | portant                     |
|                                                                                                    |                                              | DieNote                                                                      |                                                      | LI          | e@M&O                       |
|                                                                                                    |                                              | R Ignorer                                                                    |                                                      | M           | 50                          |
|                                                                                                    |                                              | Courrier indésirable                                                         | •                                                    | Io.         | tes les catégories          |
|                                                                                                    |                                              | × Supprimer                                                                  |                                                      | Det         | inir le clic rapide         |
|                                                                                                    |                                              | Co. Archiver,                                                                |                                                      |             |                             |
| Non lus Mentions - u<br>Maeva Chelly<br>Morosoft Outlook : Créer et affecter des ca.<br>Triche putation<br>Maeva Chelly | jen. 1527                                    | Maeva<br>Microsoft<br>de coules                                              | 17 1527<br>i Chelly<br>t Outlook : Créer e<br>urs @- | et affe     | cter des catégories         |
| Microsoft Excel - Limiter le nombre de cara<br>Fiche pratique Microsoft Excel - Limiter le                              | jea. 1526                                    | Ambassadeur Assistante<br>Compassadeur Assistante<br>Compassage a été envoyé | avec l'importance Hai                                | ste.        |                             |
|                                                                                                    |                                              | Fiche pratique                                                               |                                                      |             | 1.12                        |
|                                                                                                    |                                              | Microsoft Outlook : Crée                                                     | r et affecter des caté                               | gories      | de couleurs                 |
|                                                                                                    |                                              | Bonne journée                                                                |                                                      |             |                             |

🗄 🖹 🗙 🗖 🖓 🎧 📮 🥙 Nouvelle action.

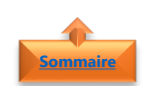

2. Affecter une catégorie de couleurs dans un message ouvert

- Ouvrir le message
- Dans l'onglet Message .
- Cliquer sur **Classer**
- Sélectionner une catégorie de couleurs
- La catégorie de couleurs sous le nom du destinataire

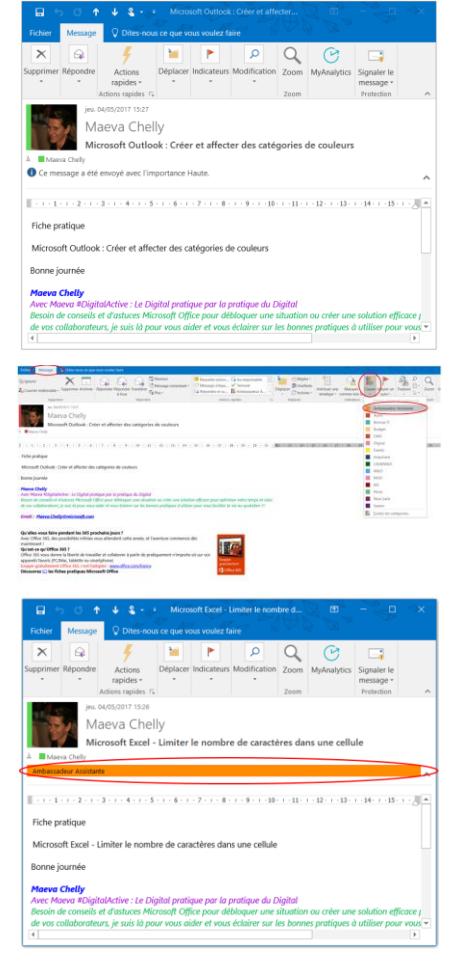

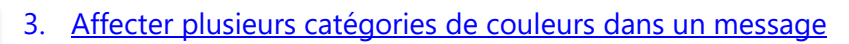

• Sélectionner le ou les messages

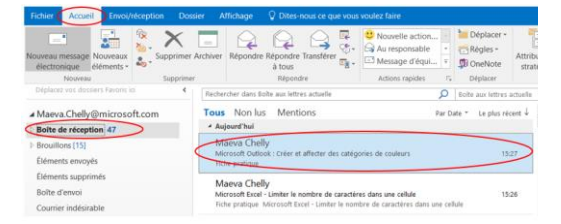

- Dans l'onglet Accueil
- Cliquer sur Classer

Sommaire

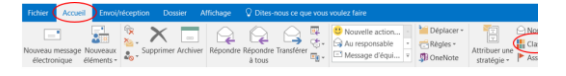

Ambassadeur Assistante

Borrow IT Budget CMO Digital Events Important Life@M&O M&O M&O Chi Toutes les catégories... Définir le clic rapide...

Autre

• Cliquer sur Toutes les catégories

- Cocher **autant de catégories** que souhaitées
- Cliquer sur **OK**

- Catégories de couleurs aux éléments sélectiones, activez les cases à coche rea regard de haque catégorie, sour modifier une catégorie, sélectiones son nom et utilisse les commandes à droite. Nom Touche de raccour Autre Borgow IT Borgow IT Borgot I Digital Commercial Marketing Digital Digital Digi
- G₽. Actions 20 ₽ ρ Q C Maeva Chelly Microsoft Outlook : Créer et affecter des catégo ies de couleur O Ce ····· Fiche pratique Microsoft Outlook : Créer et affecter des catégories de co Bonne journée Maeva Chelly Avec Maeva #Dig Besoin de conseil italActive : Le Digital pratique par la pratique du Digital s et d'astuces Microsoft Office pour débloquer une situati
- La catégorie de couleurs sous le nom du destinataire

### **Semmeire** 5. <u>Affecter les catégories de couleurs aux autres éléments d'Outlook</u>

En fonction des éléments de Outlook, les catégories de couleurs apparaissent dans des onglets différents :

- > Pour les calendriers dans l'onglet Rendez-vous ou Réunion
- > Pour une **tâche** dans l'onglet **Tâche**
- > Pour un **contact ouvert** dans l'onglet **Contact**